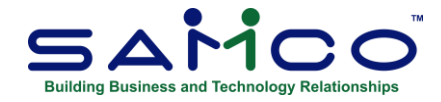

## July 2021 Payroll Updates

## Steps for 2021 July Payroll Update

Follow these steps to prepare your Payroll files for the second half of the 2021 tax year.

- 1. Install the update by running Payroll » [F2] » Apply Tax Changes for Jul 2021;
- 2. Answer Y to Do you wish to run this update?;
- 3. Enter Y to Do you wish to continue?;
- 4. The data has now been updated.

Next go to the Payroll » [F2] » Set Up » Control information and confirm the following:

- MC Number is 114
- **Tax year** is 2021

You are now ready to do your remaining payrolls for 2021.

If you do not see these numbers please contact <u>support@samco.com</u> and we will gladly assist you.

It is only after this update is done that can you run your first payroll for July 2021.